## USER MANUAL (FOR NGO)

- 1. Firstly visit the site that is : <a href="https://updivyangshaktingo.in/">https://updivyangshaktingo.in/</a>
- 2. On the home page click on NGO Login.

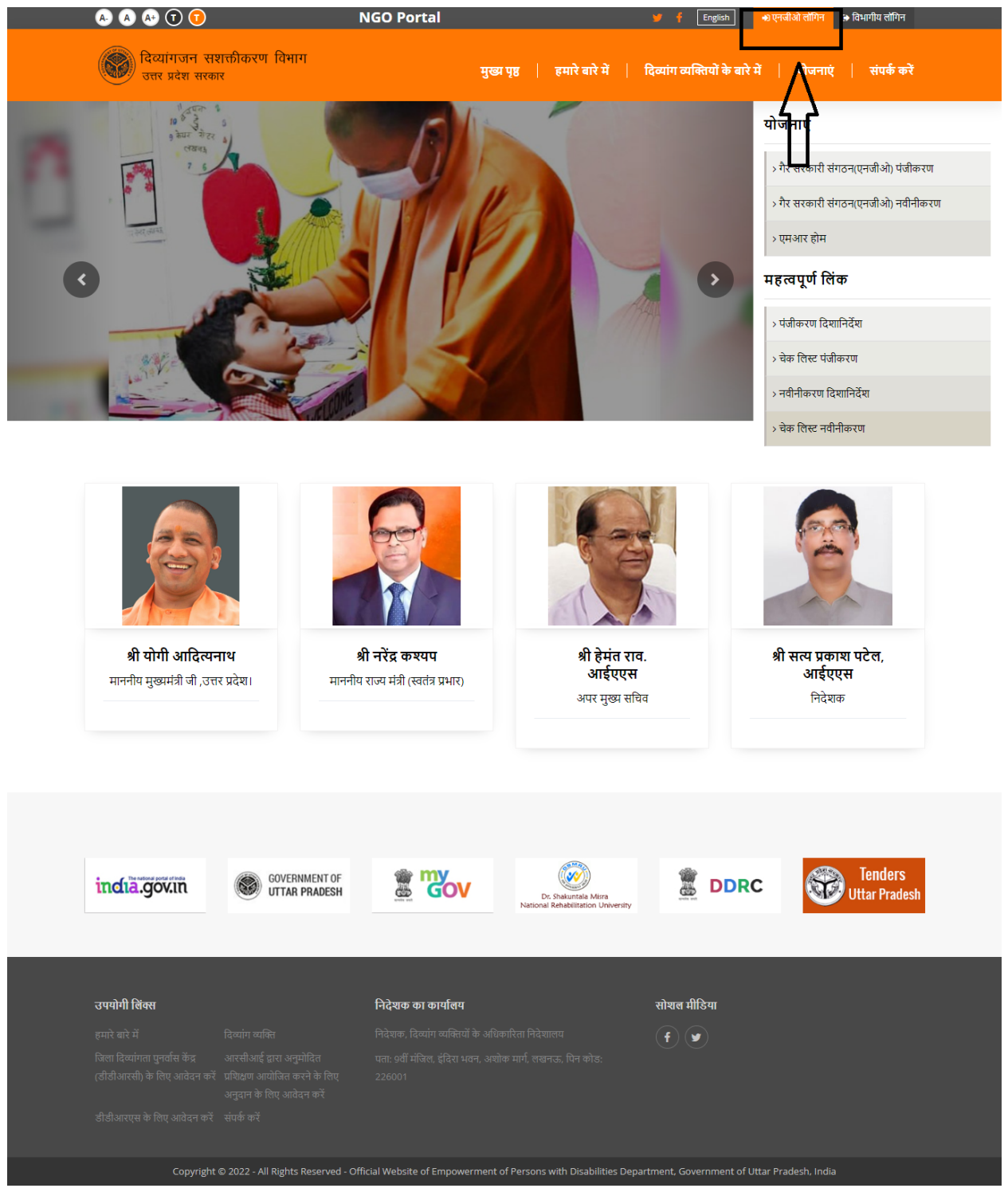

**3.** The Login screen will appear, if you are the new user then kindly create a new account by clicking on "Naya account Banaye".

| A. A 🕶 🕇 🕫                                                          | NGO Portal                                           | 🎐 🦸 English 🛛 एनजीओ लॉगिन 🕒 विभागीय लॉगिन                 |
|---------------------------------------------------------------------|------------------------------------------------------|-----------------------------------------------------------|
| दिव्यांगजन सशक्तीकरण विभाग<br>उत्तर प्रदेश सरकार                    | Empowerment of Persons With                          | 🗙 दिव्यांग व्यक्तियों के बारे में   योजनाएं   संपर्क करें |
| 10 5 5 5<br>9 807 7 5<br>9 807 772 9<br>10 772 9<br>10 772 9<br>7 5 | overnment of Utar Pradesh<br>गैर सरकारी संगठन(एनजीओ) | <b>यो जनाएं</b><br>> गैर सरकारी संगठन(एनजीओ) पंजीकरण      |
|                                                                     | यूजर नाम<br>पासवर्ड<br>•                             | > गैर सरकारी संगठन(एनजीओ) नवीनीकरण<br>> एमआर होम          |
|                                                                     | <b>बॉगिन</b><br>पासवर्ड रीसेट करें। नया अकाउंट बनाएं | महत्त्वपूर्णालक<br>>पंजीकरण दिशानिर्देश                   |
|                                                                     |                                                      | > नवीनीकरण<br>> चेक लिस्ट नवीनीकरण                        |
|                                                                     |                                                      |                                                           |

4. The new account creation form will appear, kindly fill the form and click on the submit button.

| A | - A A+ T T                                                  | NGO Portal                                                           |                                    | 🎔 🦸 English                         | 🔹 एनजीओ लॉगिन 🛛 👄 विभागीय ल    | गॅगिन    |
|---|-------------------------------------------------------------|----------------------------------------------------------------------|------------------------------------|-------------------------------------|--------------------------------|----------|
|   | ्रिय्यांगजन सशक्तीकरण विभाग<br>उत्तर प्रदेश सरकार           |                                                                      | मुख्य पृष्ठ   हमारे बारे में       | दिव्यांग व्यक्तियों के बारे         | में   योजनाएं   संपर           | र्क करें |
|   | एनजीओ के लिए अकाउंट र<br><sup>नीचे</sup> दी गई जानकारी भरें | बनाएं                                                                |                                    |                                     |                                |          |
|   | ~ लॉगइन विवरण                                               |                                                                      |                                    |                                     |                                |          |
|   | यूज़र आईडी *                                                | अपना यूजर आईडी दर्ज करें                                             |                                    |                                     |                                |          |
|   | नाम *                                                       | यूज़र आईडी <b>मान्य वर्ण ए-जेड, ए-जेड, 0-9</b><br>अपना नाम दर्ज करें | ), साइन (@), अंडरस्कोर (_), अवधि ( | ।) और ठैश (-) पर हैं। रिक्त स्थान क | गे अनुमति नहीं है।. यूज़र आईडी |          |
|   | मोबाइल नंबर *                                               |                                                                      |                                    |                                     |                                |          |
|   | ईमेल आईडी *                                                 |                                                                      |                                    |                                     |                                |          |
|   | पासवर्ड *                                                   |                                                                      |                                    |                                     |                                |          |
|   | पासवर्ड की पुष्टि कीजिये *                                  |                                                                      |                                    |                                     |                                |          |
|   | 🔊 कैन्सल करें 🖌 🖌 सबमिट करें                                |                                                                      | 3                                  |                                     |                                |          |

**5.** After submitting the form the activation link will send to your entered email address.

| A- A A+ () ()                                     | NGO Portal                                       | 🎔 🦸 English 🛛 🐠 হুদ্বীओ বাঁদিন 😝 বিশ্বাণিব                                             |
|---------------------------------------------------|--------------------------------------------------|----------------------------------------------------------------------------------------|
| बियांगजन सशक्तीकरण<br>उत्तर प्रदेश सरकार          | विभाग                                            | मुख्य पृष्ठ   हमारे बारे में   दिव्यांग व्यक्तियों के बारे में   योजनाएं   संपर्क करें |
| ctivation link and otp has been sent to your reg  | istered E- mail Id                               |                                                                                        |
| <b>एनजीओ के लिए अव</b><br>नीचे दी गई जानकारी भरें | गउंट बनाएं                                       |                                                                                        |
| ~ लॉगइन विवरण                                     |                                                  |                                                                                        |
| यूज़र आईडी *                                      | अपना यूजर आईडी दर्ज करें                         |                                                                                        |
|                                                   | यूज़र आईडी <b>मान्य वर्ण ए-जेड, ए-जेड, 0-9</b> , |                                                                                        |
| नाम *                                             | अपना नाम दर्ज करें                               |                                                                                        |
| मोबाइल नंबर *                                     |                                                  |                                                                                        |
| ईमेल आईडी *                                       |                                                  |                                                                                        |
| पासवर्ड *                                         |                                                  |                                                                                        |

6. Open your mail, and click on the verify otp button in the mail that is sent to you by this site. After clicking on the "verify otp" button the new screen will appear as follows. Enter the otp and click on the "verify otp" button.

| A A A T T                               |                      | NGO Portal         |                 |                       | 🎔 🫉 English            | 🔹 एनजीओ लॉगिन   | 🕒 विभागीय लॉगिन   |
|-----------------------------------------|----------------------|--------------------|-----------------|-----------------------|------------------------|-----------------|-------------------|
| कि दिव्यांगजन सशर<br>उत्तर प्रदेश सरकार | क्तीकरण विभाग        |                    | मुख्य पृष्ठ     | हमारे बारे में 🛛      | दिव्यांग व्यक्तियों के | बारे में   योजन | ाएं   संपर्क करें |
|                                         | <b>Aut</b><br>We hav | chenticate         | yoursel         | <b>f</b><br>e number. |                        |                 |                   |
|                                         | OTP *                | Enter your OTF     | P               |                       |                        |                 |                   |
|                                         | VEI                  | RIFY OTP           | $\left \right $ |                       | נ                      |                 |                   |
|                                         |                      |                    | J               | _                     |                        |                 |                   |
| उपयोगी लिंक्स                           |                      | निदेशक का कार्यालय |                 |                       | सोशल मीडिया            |                 |                   |
|                                         |                      |                    |                 |                       | (f) (y)                |                 |                   |
|                                         |                      |                    |                 |                       |                        |                 |                   |
|                                         |                      |                    |                 |                       |                        |                 |                   |

7. After this a new screen will appear, where it is written otp is verified successfully. Now click on the "Login as NGO" button.

| A. A. A+ (T) (7)                                                                  | NGO Portal                                           |                                        | 🎔 🛉 English 🌒 एनजी                  | ओ लॉगिन 🕞 विभागीय लॉगिन |
|-----------------------------------------------------------------------------------|------------------------------------------------------|----------------------------------------|-------------------------------------|-------------------------|
| कियांगजन सशक्ती<br>उत्तर प्रदेश सरकार                                             | करण विभाग                                            | मुख्य पृष्ठ   हमारे बारे में           | दिव्यांग व्यक्तियों के बारे में 🛛 🏾 | योजनाएं   संपर्कं करें  |
| Otp verified successfully!                                                        |                                                      |                                        |                                     | ×                       |
| ● LOGIN AS NGO                                                                    | S LOGIN AS DEPARTMENT                                | 1                                      |                                     |                         |
| उपयोगी लिंक्स                                                                     | निदेशक का कार्यालय                                   |                                        | सोशल मीडिया                         |                         |
| हमारे बारे में दिव्य                                                              |                                                      |                                        | (f) (y)                             |                         |
| जिला दिव्यांगता पुनर्वास केंद्र आर<br>(डीडीआरसी) के लिए आवेदन करें प्रभि।<br>अनुव |                                                      |                                        |                                     |                         |
| डीडीआरएस के लिए आवेदन करें संपर्व                                                 |                                                      |                                        |                                     |                         |
| Copyright © 20                                                                    | 22 - All Rights Reserved - Official Website of Empow | erment of Persons with Disabilities De | partment, Government of Uttar Prad  | lesh, India             |

8. Fill your registered email and password, and click on the login button.

| A A A                                                                                                    | NGO Portal                                                                                                    | 🎐 🕴 English 🔹 स्नजीओ लॉगिन 😝 विभागीय लॉगिन                                                                                                    |
|----------------------------------------------------------------------------------------------------|----------------------------------------------------------------------------------------------------|----------------------------------------------------------------------------------------------------|
| <ul> <li>२२२२</li> <li>२२२२</li> <li>२२२</li> <li>२२२</li> <li>२२२</li> <li>२२२</li> <li>२२२</li> <li>२२२</li> <li>२२२</li> <li>२२२</li> <li>२२२</li> <li>२२२</li> <li>२२</li> <li>२२<th>NGO Portal         Impowerment of Persons With Disabilities Department Disabilities Department Covernment of Uttar Pradesh         गैर सरकारी संगठन(एनजीओ)         युज़र नाम         पासवर्ड</th><th><ul> <li>€ மறம்     <li>♦ एनजीओ लीगन     <li>♦ विभागीय लागन     </li> <li>दिव्यांग व्यक्तियों के बारे में     <li>पोजनाएं     <li>संपर्क करें     </li> <li>२ पेर सरकारी संगठन(एनजीओ) पंजीकरण     <li>&gt; गेर सरकारी संगठन(एनजीओ) पंजीकरण     </li> <li>&gt; पेस सरकारी संगठन(एनजीओ) पंजीकरण     </li> <li>&gt; एमआर होम     </li> </li></li></li></li></li></ul></th></li></ul> | NGO Portal         Impowerment of Persons With Disabilities Department Disabilities Department Covernment of Uttar Pradesh         गैर सरकारी संगठन(एनजीओ)         युज़र नाम         पासवर्ड | <ul> <li>€ மறம்     <li>♦ एनजीओ लीगन     <li>♦ विभागीय लागन     </li> <li>दिव्यांग व्यक्तियों के बारे में     <li>पोजनाएं     <li>संपर्क करें     </li> <li>२ पेर सरकारी संगठन(एनजीओ) पंजीकरण     <li>&gt; गेर सरकारी संगठन(एनजीओ) पंजीकरण     </li> <li>&gt; पेस सरकारी संगठन(एनजीओ) पंजीकरण     </li> <li>&gt; एमआर होम     </li> </li></li></li></li></li></ul> |
|                                                                                                    | े<br>रासिन<br>पासवर्ड रॉसेट करे   नया अकाउंट बनाएं                                                                                                    | महत्वपूर्ण लिंक          > पंजीकरण दिशानिर्देश         > पंजीकरण दिशानिर्देश         > वेक लिस्ट पंजीकरण         > नवीनीकरण दिशानिर्देश         > पेक लिस्ट नवीनीकरण                                                                                                    |

9. After successful login, the below screen will appear where you will be able to see your dashboard. As you are a new user and no data will appear on your dashboard.

|                               |                                           | NGO Portal                  |                 |               | ¥ t                    | English      | 占 डेशबोर्ड      | 🖬 બાન સારડ  |
|-------------------------------|-------------------------------------------|-----------------------------|-----------------|---------------|------------------------|--------------|-----------------|-------------|
| कि दियांगजन<br>उत्तर प्रदेश स | सशक्तीकरण विभाग<br>तरकार                  | मुख                         | य पृष्ठ   हमारे | बारे में   वि | व्यांग व्यक्तियों के व | बारे में 🕴 🕫 | योजनाए <u>ं</u> | संपर्क करें |
| Welcon<br>⊛Ngo I⊠ni           | ne NITYA SHUKLA<br>log28249@weepm.com   ( | A!<br>© 7668077156          | W.              | mett          |                        |              |                 |             |
| ਵੈਅਗੋਰੀ ਸੁਰ                   | nerre in the first follow                 | र रोग राष्ट्र ने रोग गोषारन |                 |               | 144 55.                | Store.       |                 |             |
| डशबाड एन                      | जाआ नवानाकरण - एमआत                       | र हाम हाफ व हाम प्राफ़ाइल   |                 |               |                        |              |                 |             |
|                               | त एनजीओ                                   |                             |                 |               |                        |              |                 |             |
| पजीकृत                        |                                           |                             |                 |               |                        |              |                 |             |
| पजीकृत                        | क्रमिक संख्या                             | संगठन का नाम                | नाम             | पद            | लागू तिथि              | स्थति        | देर             | ă           |
| प्रजीकृत                      | क्रमिक संख्या                             | रांगठन का नाम               | नाम             | पद            | लागू तिथि              | स्थति        | देख<br>< 1      | ă<br>>      |

**10.** Now go to the "Yojanaye" option, and click on "Gair Sarkari Sangathan (NGO) Panjikaran".

|                     | A- A A+                  | 0 🕡 🕡                                                  | NGO Portal                                                |             |                | لا                  | f English       | 🔺 डैशबोर्ड                                                  | 🗈 लॉग आउट                       |   |
|---------------------|--------------------------|--------------------------------------------------------|-----------------------------------------------------------|-------------|----------------|---------------------|-----------------|-------------------------------------------------------------|---------------------------------|---|
|                     | किंव्यांग<br>उत्तर प्रवे | जन सशक्तीकरण विभाग<br>श सरकार                          |                                                           | मुख्य पृष्ठ | हमारे बारे में | दिव्यांग व्यक्तियों | के बारे में 📃 र | गेजनाएं                                                     | संपर्क करें                     |   |
|                     | Welco<br>© Ngo I ह       | ome NITYA SHU<br>anilog28249@weepm.c<br>एनजीओ नवीनीकरण | IKLA!<br>som I © 7668077156<br>रामआर होम हाफ वे होम प्रोफ |             | 4              |                     |                 | गेर सरकारी<br>पंजीकरण<br>गेर सरकारी<br>नवीनीकरण<br>एमआर होम | संगठन(एनजीओ<br>संगठन(एनजीओ<br>१ | ) |
|                     | पंजीव                    | कृत एनजीओ                                              |                                                           |             |                |                     |                 |                                                             |                                 |   |
|                     | क्रमांक                  | क्रमिक संख्या                                          | संगठन का नाम                                              | ā           | नाम पद         | लागू तिथि           | स्थति           | देत                                                         | व्रें                           |   |
|                     |                          |                                                        |                                                           |             |                |                     |                 | <b>&lt;</b> 1                                               | >                               |   |
| https://updivyangsl | haktingo.in/ngo/r        | egistration                                            |                                                           |             |                |                     |                 |                                                             |                                 |   |

**11.** After clicking the NGO Registration form will appear. Fill the form with correct details and click on the "Submit" button.

| रजिस्ट्रीकरण प्रमाण-पत्र के लिए                                                                    | आवेदन -पत्र                                     |                        |                      |                                       |                                         |
|----------------------------------------------------------------------------------------------------|-------------------------------------------------|------------------------|----------------------|---------------------------------------|-----------------------------------------|
| (उत्तर प्रदेश नि:शक्त व्यक्तियों के लिए संस्थाओ की रजिस्ट्रीव                                      | करण नियमावली, 2016) पंजीकरण दिशानिर्देश दे      | खें  चेक लिस्ट पंजीव   | <u>जरण</u>           |                                       |                                         |
| संख्या                                                                                             |                                                 |                        | *<br>र               | संचालन करने वार्य<br>ाजपत्रित अधिकारी | ने पदाधिकारी का<br>दारा विधिवत सत्यापित |
| निलाचनन                                                                                            |                                                 |                        | ų                    | नेटो।                                 |                                         |
| ्रिया व्यापा<br>१. संस्था का नाम                                                                   |                                                 |                        |                      |                                       |                                         |
| ।. रारपा का गाम                                                                                    |                                                 |                        |                      |                                       |                                         |
| 2. उसके रजिस्ट्रीकृत कार्यालय का पूरा<br>पता                                                       |                                                 |                        |                      |                                       |                                         |
| और दरभाष / फैक्स संख्या                                                                            |                                                 |                        |                      |                                       | _                                       |
|                                                                                                    |                                                 |                        |                      | Choose file No f                      | ile chosen                              |
| 3. शाखा /इकाई का पूरा पता जहाँ वास्तविक योजना क                                                    | र्यान्वित की जा रही है।                         |                        |                      |                                       |                                         |
|                                                                                                    |                                                 |                        |                      |                                       |                                         |
| 4. कृपया एक का चयन करें: 🗌 संस्था 🗌 गैर स                                                          | रकारी                                           |                        |                      |                                       |                                         |
| क. सोसायटी रजिस्ट्रीकरण अधिनियम, 1860 (अधि<br>रजिस्ट्रीकृत एक संस्था है                            | नेयम संख्या 21, सन 1860) के अधीन                |                        |                      |                                       |                                         |
| ख. तत्समय प्रवृत्त किसी विधि के अधीन रजिस्ट्रीकृत                                                  | एक लोक न्यास हैं।                               |                        | [                    | Choose file No f                      | ile chosen                              |
| ग. कंपनी अधिनियम 1956 की धारा 25 के अधीन र                                                         | जिस्ट्रीकृत एक कंपनी है                         |                        |                      |                                       |                                         |
|                                                                                                    |                                                 |                        |                      |                                       |                                         |
| घ. भारतीय रेडक्रॉस सोसायटी या इसकी शाखा है                                                         |                                                 |                        |                      |                                       |                                         |
| ङ. कोई अन्य संगठन (रजिस्ट्रीकरण का विवरण, उस                                                       | न अधिनियम के नाम के साथ जिसे सरकार              |                        |                      |                                       |                                         |
| द्वारा योजना के प्रयोजन के लिए मान्यता प्रदान की ग<br>अधिनियम क नाम, जिसके अधीन इसे रजिस्ट्रीकृत ि | यी है) (रजिस्ट्रीकरण क विवरण, उस<br>केया गया हो |                        |                      |                                       |                                         |
| 5. संस्था की स्थापना का दिनांक                                                                     | dd-mm-yyyy                                      |                        |                      |                                       |                                         |
| 6. संस्था रजिस्ट्रीकरण संख्या                                                                      | 6.1. संस्था रजिस्ट्रीकरण तिथि                   | dd-mm-yyyy             |                      |                                       |                                         |
|                                                                                                    | Chasse file No file chose                       |                        |                      |                                       |                                         |
| 6.2. (रजिस्ट्रीकरण प्रमाण-पत्र की प्रति संलग्न की जाए)                                             | Choose nie no nie chose                         |                        |                      |                                       |                                         |
| 7. नि: शक्त व्यक्तियों के लिए संस्था की प्रकृति (दृष्टिबधि                                         | त ,मूक - बधिर, शारीरिक रूप से नि: शक्त या ग     | गानसिक रूप से दुर्बल अ | ादि व्यक्तियों के नि | लेए कोई शैक्षणिव                      | <sup>5</sup> संस्था या प्रतिक्षण        |

9. पांच सौ रूपए (500 / रूपए मात्र ) की राशि ई चालान संख्या 🔤 🗍 दिनांक dd-mm-yyyy 🗖 🖞 इं चालान भरने के लिए दिशानिर्देश 📲 वेक लिस्ट पंजीकरण

12. After submitting the form, the status of the application will appear on your dashboard. Once it gets approved you will be able to download the certificate of registration.

| A- A                           | A• (T) (T)                                                                     | NGO Portal                                           |                    | <b>9</b> T                       | English          | 501915              |   |
|--------------------------------|--------------------------------------------------------------------------------|------------------------------------------------------|--------------------|----------------------------------|------------------|---------------------|---|
| ि वि<br>जर                     | व्यांगजन सशक्तीकरण विभाग<br>तः प्रवेश सरकार                                    | मुख्य                                                | पृष्ठ   हमारे बारं | रे में   दिव्यांग व्यक्तियों वे  | बारे में   योज   | ननाएं   संपर्क करें |   |
| We<br>@ Ng                     | Icome NITYA SHUKLA!<br>o I⊠ nilog28249@weepm.com I ⊠ 766                       | 18077156                                             |                    |                                  |                  |                     |   |
| डैशबोर्ड                       | एनजीओ नवीनीकरण एमआर होम                                                        | हाफ वे होम प्रोफ़ाइल                                 |                    |                                  |                  |                     |   |
| डेशबोर्ड<br>पंच<br>क्यां       | एनजीओ नवीनीकरण एमआर होम<br>नीकृत एनजीओ                                         | हाफ वे होम प्रोफ़ाइल                                 | नाम ।              | गर लाग विधि                      | स्थति            | रेखें               | _ |
| डेशबोर्ड<br>पंच<br>क्रमां<br>1 | एनजीओ नवीनीकरण एमआर होम<br>नीकृत एनजीओ<br>क क्रनिक संख्या<br>NGOREGSER76738199 | हाफ वे होम प्रोफ़ाइल<br>संगठन का नाम<br>NITYA SHUKLA | नाम<br>NITYA       | ग्द लागू तिथि<br>DAO 02 Jul 2022 | स्थति<br>pending | रेखें<br>           | 1 |

NOTE: Same process is for renewal (Gair Sarkari Sangathan (NGO) Navinikaran) and MR Home Schemes.